# WSC Instruction - Manage building plans in Sydney Water Tap in

## 1. Purpose

All building plan applications submitted through Tap in<sup>™</sup> that have the potential to impact on our assets will be referred to for further assessment.

Customers with referred applications must engage a Water Service Coordinator (WSC) to complete their application.

## 2. Scope

This work instruction helps our WSC's when processing of referred building plan applications through our Sydney Water Tap in<sup>™</sup> dashboard.

## 3. Minimum requirements

This work instruction will outline the process:

- customer contacts WSC
- WSC logs into Tap in and reviews and provides quote
- Customer receives quote
- WSC accepts and assess application
- WSC completes Application.

The WSC dashboard is linked to your Sydney Water Tap in<sup>™</sup> user registration and your 'Authorised Agent Company'. This gives all employees visibility of all accepted applications.

## 4. **Procedure in detail**

## 4.1 Login into the WSC dashboard

1. Log into Sydney Water Tap in<sup>™</sup> at <u>www.sydneywater.com.au</u>.

| Syc<br>W   | Iney<br>ATER                                                                                                    | ९, Search ९, Contact us 💶 Log in 🗸 🗸               |
|------------|----------------------------------------------------------------------------------------------------|----------------------------------------------------|
| Acco       | unts & billing $\vee$ Your home $\vee$ Your business $\vee$ Plumbing, building & developing $\vee$                                                                                                 | Water & the environment $$                         |
| Home       | > Plumbing, building & developing > Building > Sydney Water Tap in                                                                                                    |                                                    |
| Sydney Wa  | iter Tap in®                                                                                                    |                                                    |
| 0          | online applications, approvals and plar                                                                                                    | ns                                                 |
| Pur<br>get | rchase service and wastewater diagrams, request building plan approvals, a<br>t much more through Sydney Water Tap in.                                                                             | pply for water connections and disconnections, and |
|            | Log in Register Please note: Tap in works best in C                                                                                                    | throme or Edge. Safari is not supported.           |
|            | Check charges before you apply at prices for other services     Ask questions by emailing swtapin@sydneywater.com.au.     Call us if you need help on 13 000 TAP IN (1300 082 746) 8am-5:30pm Mono | day to Friday (except public holidays).            |

2. Select the Dashboard button from the menu.

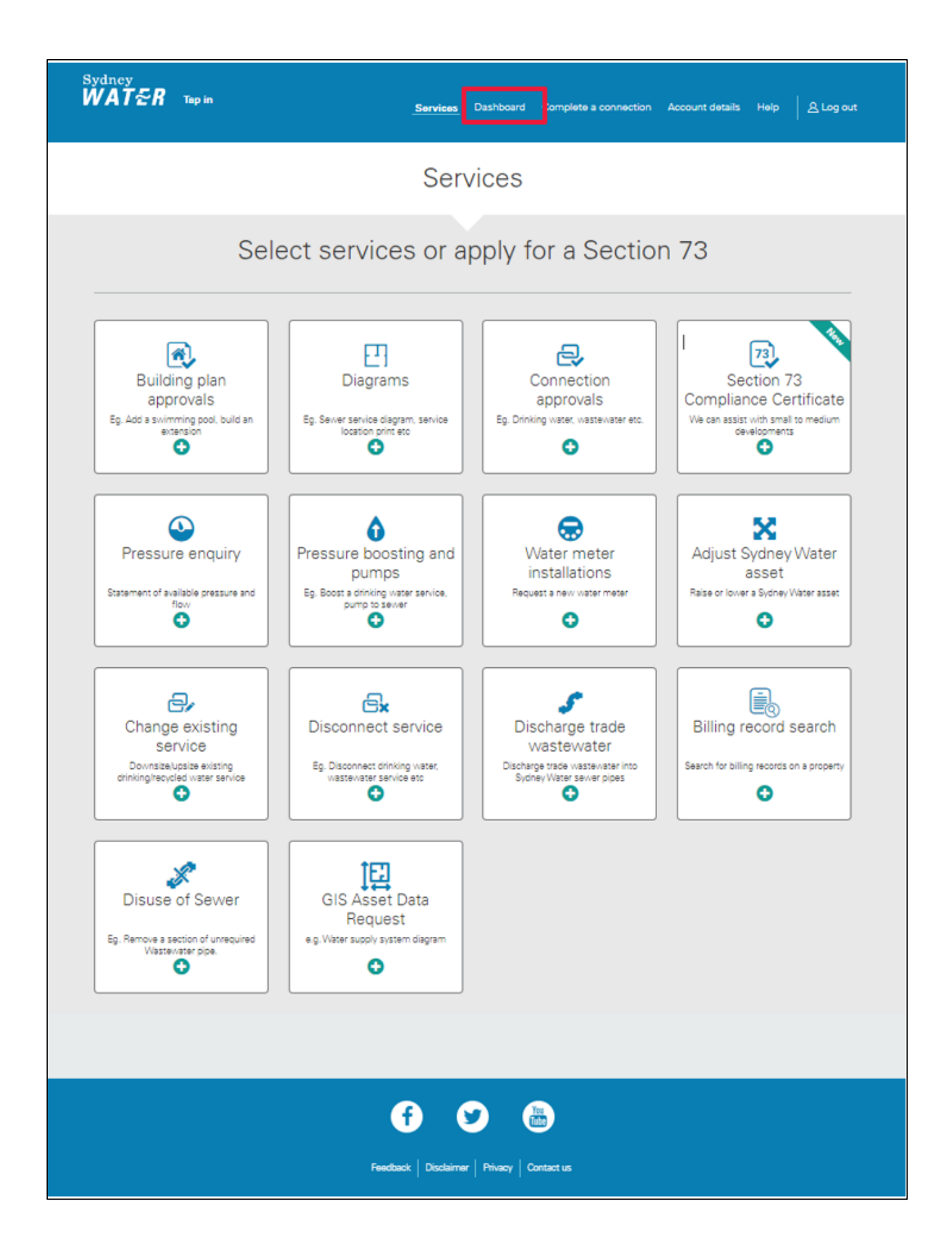

## 4.2 Review application

My Dashboard – My Orders - has two views:

- Lodged and draft applications lists submitted or partial applications you've created
- Referred applications is the default view and lists referred applications that have been accepted by any WSC associated with the same WSC company. This view remains empty until a referred application has been accepted.

#### Tip:

The Search for address or client or reference no. field is used to search for applications that have already been accepted.

1. To search for or view a new building plan application referral, select the **Accept new referred application** button.

| Sydney<br><b>WATをR</b> Тар in        | Services                          | Dashboard Complete a connection           | Account details Help 요 Log out |
|--------------------------------------|-----------------------------------|-------------------------------------------|--------------------------------|
|                                      | Dast                              | nboard                                    |                                |
|                                      |                                   |                                           |                                |
| My Orders<br>Accept new referred app | My Messages                       | plications                                |                                |
| Show 10 🗸                            |                                   | Search for address or client or reference | one                            |
| Submitted -                          | Address ≑                         | Client ≑                                  |                                |
| June 08 2021                         | Trehearne Loop, Austral 2179      | Tid-ang, Cindy                            | View completed application     |
| April 04 2019                        | 16 Teatree Ave, Marsden Park 2765 | TAYLOR, KELLY Not on hold                 | View completed application     |

- 2. The **Application details** window display.
- 3. Enter the **Reference number** provided by the customer and click **Get application**.

#### Tip:

The Sydney Water Tap in<sup>™</sup> **Reference number** can be found in the customers Building Plan Approval referral letter.

| Sydney<br>WATER Tap in | Services Dashboard Complete a connection Account details Help 온 Log out                                                                             |
|------------------------|----------------------------------------------------------------------------------------------------|
|                        | Application details                                                                                                    |
|                        | Please answer all questions unless marked (optional).  Please enter the reference number given to you by the client  REF-125521893  Get application |
|                        | Get application                                                                                                    |

4. The Accept new referred application window will display the application details.

### Tip:

New (unaccepted) applications with a status of Not Yet Assessed. If an application has already been accepted the application status will be either started, approve or rejected.

| <sup>Sydney</sup><br>WAT∕ER | Tap in                                                                                  | Services <u>Dashboard</u>                                          | Complete a connection                                         | n Account details Hel | p 온 Log out |
|-----------------------------|-----------------------------------------------------------------------------------------|--------------------------------------------------------------------|---------------------------------------------------------------|-----------------------|-------------|
|                             | <b>?</b> 7 Stilt Ave, Cranebrook 27                                                     | 49 Plan nu                                                         | mber: <b>880808</b> Lo                                        | t number: <b>101</b>  |             |
|                             | Please review the<br>Please enter the<br>the client<br>REF.125521893<br>Get application | ew referred<br>following details before acce<br>ne reference numbe | application<br>ppting this application:<br>ar given to you by | n<br>,                |             |
|                             | Status: Not Yet Assessed<br>Client: Chris Robinson                                      | Application summa                                                  | iry                                                           |                       |             |

- 5. To review the application information:
  - In the Structure summary section select View to display the structure placement
  - Click on the attachment link in the **Attached documents** to view the document(s)

### Tip:

View the application from the **Accept new referred application** screen without accepting the application to help determine a quote for a customer.

| Structure summary                                                                               |        |
|-------------------------------------------------------------------------------------------------|--------|
| Structure 1<br>▲ This structure did not pass approval criteria<br>New home<br>5.0 x 5.0 x 0.0 m | S View |
| 3 Attached documents                                                                            |        |
| 23 Grand Pde, Glossodiapdf                                                                      |        |
| 11726127.pdf                                                                                    |        |

### 4.3 Accept new application

Following a review and quote of the application, the customer agrees to engage a WSC to act on their behalf. Once agreement has been reached the applicant can be accepted in Sydney Water Tap in<sup>™</sup>.

**Tip:** Accepting the application prevents it from being accepted by another WSC and allows assessment to be processed in Sydney Water Tap in<sup>™</sup>.

To accept a new application:

- 1. Search for and open the application.
- 2. In the **Accept referred application** screen, click on the 'I confirm that all the above details are correct and I have permission from the owner to proceed' checkbox.
- 3. Select Accept Application button.

| 3 Attached documents                                                                                |    |
|----------------------------------------------------------------------------------------------------|----|
| 23 Grand Pde, Glossodiapdf                                                                          |    |
| 11726127.pdf                                                                                        |    |
| I confirm that all of the above details are correct and I have permission from the owner to proceed | 'n |
| Close Accept application                                                                            |    |

4. Select the **Close** button to return to the **Referred applications** view.

### Tip:

Applications that have been accepted by any WSC associated with your WSC company in Sydney Water Tap in<sup>™</sup> are listed in the **Referred application** view.

## 4.4 View accepted applications

The following options are available in the **Referred applications** view:

| Display Option                                                                   | Description                                                                                                    |
|----------------------------------------------------------------------------------|----------------------------------------------------------------------------------------------------|
|                                                                                  | Lodged and draft applications – Lists submitted or partial applications you've created.                                                                                                    |
| View Referred applications   Lodged and draft applications Referred applications | <b>Referred applications</b> – is the default view, and lists referred<br>applications that have been accepted by any WSC associated with<br>the same WSC Company. This view remains empty until a referred<br>application has been accepted. |
| Show 10 • entries                                                                | Choose the number of entries displayed per page by clicking on<br>the arrow and selecting an option from the drop down menu.                                                                                                    |
| Submitted -                                                                      | Sort the list of applications by submitted date by clicking on the arrow to the right.                                                                                                    |
| Property address -                                                               | Sort the list of applications by suburb by clicking on the arrow to the right.                                                                                                    |
| Client -                                                                         | Sort the list of applications by the name of the person who submitted the application by clicking on the arrow to the right.                                                                                                    |
| Hide completed applications                                                      | To hide/unhide all completed applications from the Referred applications view click on the checkbox to the left.                                                                                                    |
|                                                                                  | Search for an accepted application in the <b>Find application</b> field by entering one of the following criteria:                                                                                                    |
| the second second                                                                | a. Property address                                                                                                    |
| ring application                                                                 | b. Customer name (surname, first name or both)                                                                                                    |
|                                                                                  | c. The 9 digit reference number on the referral letter,<br>eg: REF-123456789                                                                                                    |
| Accept new referred<br>application                                               | Searching for new referred applications using the reference number provided by the Customer.                                                                                                    |

## 4.5 Assess an accepted application

1. In the **Referred application** view commence an assessment by clicking on the **Start assessment** button.

### Tip:

If you've already started an assessment and are returning to complete an assessment click on the **Continue Assessment** button.

| ydney<br>VAT&R Tap in          | Servic                       | es <u>Dashboard</u> Complete a conn | ection Account details Help 8 Lo |
|--------------------------------|------------------------------|-------------------------------------|----------------------------------|
|                                | Da                           | shboard                             |                                  |
|                                |                              | $\sim$                              |                                  |
| My Order:<br>Accept new referr | s My Messages                | ete referred applications           |                                  |
| Show 10 🗸                      |                              | Search for address or client or     | reference no                     |
| Submitted -                    | Address \$                   | Client 🗢                            |                                  |
| September 24 2023              | 7 Stilt Ave, Cranebrook 2749 | Robinson, Chris                     | Start assessment                 |
|                                |                              |                                     |                                  |

- 2. The Application assessment view is displayed.
- 3. To review the application select **Review** to display the structure placement in the **Structure summary** section.

| <ol> <li>Approval conditions</li> </ol>                                                 |                                       |
|-----------------------------------------------------------------------------------------|---------------------------------------|
| Please provide the approval conditions for each criteria                                | structure which did not pass approval |
| Structure summary                                                                       |                                       |
| Structure 1<br>This structure did not pass approval criteria<br>New home<br>5 x 5 x 0 m | Review 💌 Remove                       |
| ➡ Add a structure                                                                       |                                       |

4. The Structure placement window will display the placement of the structure and the location of our Assets.

#### Tip:

If the location of the plotted structure doesn't match the site plan or is incorrect edit the structure location before adding the approval conditions.

5. To continue click on the **View failure reasons** button. The reason for the failure is displayed.

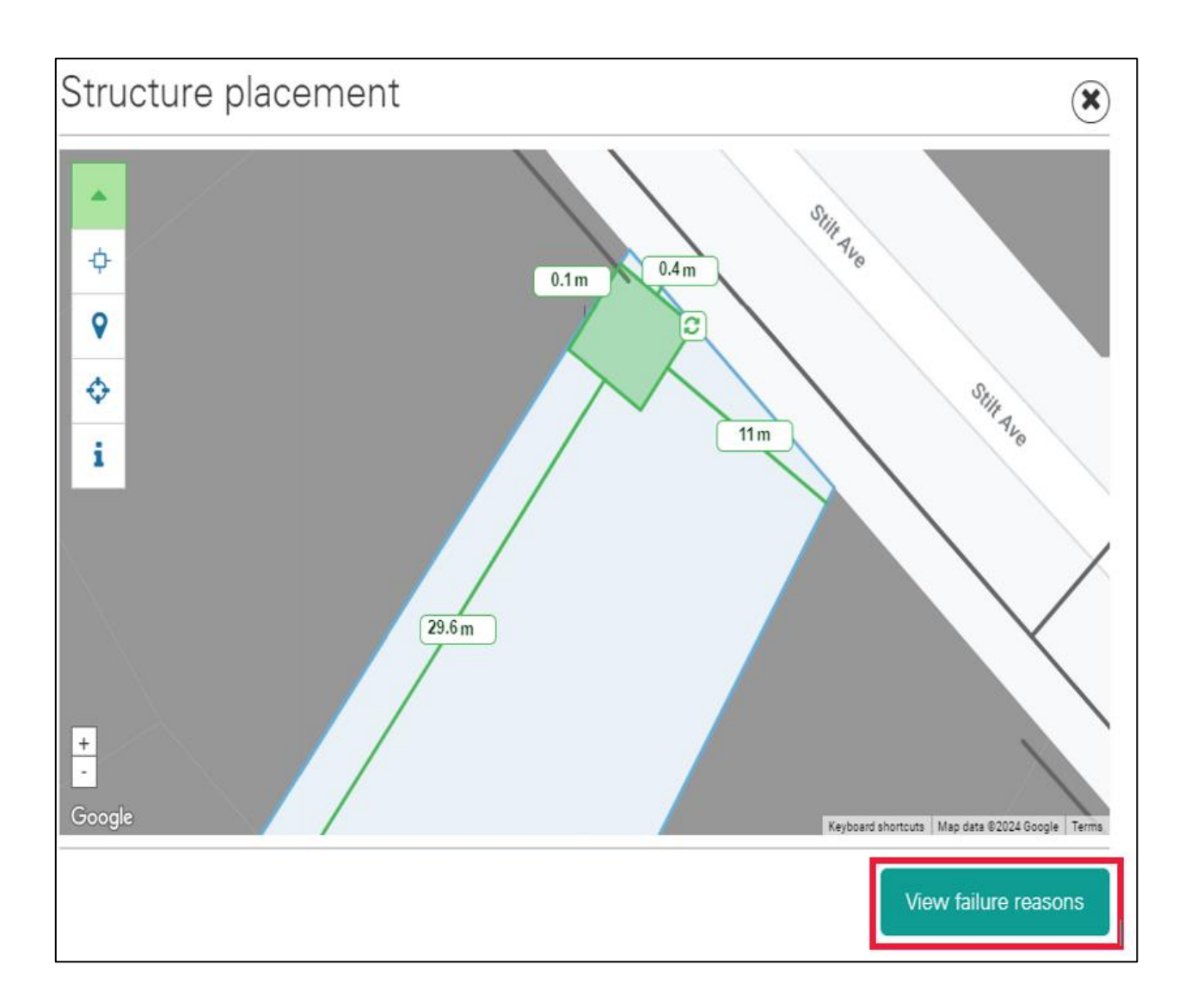

- 6. The reason for the referral are displayed in the **Failure reasons** window.
- 7. To add approval condition(s) click on the **Provide approval conditions** button.

| Failure reasons                              | $(\mathbf{x})$              |
|----------------------------------------------|-----------------------------|
| 1. Sydney Water land within 10m of property  | A                           |
| 2. Sydney Water land within 10m of property  |                             |
| 3. Main within work site                     |                             |
| 4 Sydney Water land within 10m of property   |                             |
| 4. Oyaney Mater land Within fort of property |                             |
|                                              |                             |
|                                              |                             |
|                                              |                             |
|                                              |                             |
|                                              |                             |
|                                              |                             |
|                                              |                             |
|                                              |                             |
|                                              |                             |
|                                              |                             |
|                                              |                             |
|                                              |                             |
|                                              |                             |
|                                              |                             |
|                                              |                             |
|                                              |                             |
| Back                                         | Provide approval conditions |
|                                              |                             |

- 8. The **Provide approval conditions** window is displayed.
- 9. Enter the minimum pipe clearance required and select all applicable approval conditions checkboxes relevant to approval of the application (refer to the BPA Procedure document for approval condition guidelines).
- 10. Click the **Done** button to return to the **Application assessment** window.

| Provide approval co          | onditions         | ×    |
|------------------------------|-------------------|------|
| Minimum pipe clearance       |                   |      |
| Horizontal (meters)          | Vertical (meters) |      |
| 0.9                          | 0.450             |      |
| Piers required               |                   |      |
| Concrete encasement requir   | ed                |      |
| Junction relocation required |                   |      |
| Indemnity required           |                   |      |
|                              |                   |      |
|                              |                   |      |
|                              |                   |      |
| Back                         |                   | Done |

- 11. If the customer has forgotten to include all new structures or if a structure needs to be added or removed:
  - Add a new structure by clicking on the **Add a structure** link and plotting the new structure according to the customers plans
  - Remove a structure by clicking on the **Remove** link next to the structure to be removed.

| nary                         |
|------------------------------|
| Review Remov                 |
| d not pass approval criteria |
|                              |
|                              |
|                              |
|                              |
| ture                         |
|                              |
| ure                          |

12. Scroll down to the Attached documents section.

- 13. Click on the **Attachment link** (green tick is displayed to the right) to view attached plans or relevant documents attached to the application.
- 14. If any new structures have been added or removed or if plans have been changed attach additional supporting documents or remove outdated attachments:
  - Add a new attachment by clicking on the Add file button
  - Remove an attachment by clicking on the **Remove** link nest to the attachment to be removed.

| 2 Attached documer         | nts                                                                |
|----------------------------|--------------------------------------------------------------------|
| 23 Grand Pde, Glossodiapdf | Remove                                                             |
| + Add a file               | Maximum of <b>5</b> files. Size limit: <b>10 mb</b><br>PDF JPG DOC |
|                            |                                                                    |

15. Scroll down to the **Comments** section and enter any comments relevant to the approval or modifications of the structure or plans before approving the application.

| 3 Comments<br>Please use this to provide additional approval conditions                                                                                                |     |
|----------------------------------------------------------------------------------------------------|-----|
| Example: A pool structure was omitted from the original application.<br>Structure was also plotted in the wrong location.<br>Amended application now reflects changes. | li, |

- 16. If required select a status from the **Internal use** dropdown menu. This will be displayed on the referred application screen.
- 17. If required enter notes in the **Notes** field.

Tips:

- Internal use Status can't be deleted or edited after the application has been approved.
- Tip: If the application is partially reviewed and needs to completed at a later time, click on the **Save** button to save progress to date.

| ſ     |                        |         |
|-------|------------------------|---------|
|       | Internal use           |         |
|       | On hold                | ~       |
|       | Notes                  |         |
|       | Notes about assessment |         |
|       |                        |         |
|       |                        |         |
|       |                        |         |
|       |                        |         |
|       |                        |         |
| Close | Save                   | Approve |

## 4.6 Approve application

1. Once the application assessment is completed and you're ready to approve the application click on the **Approve** button.

| Internal use               |  |
|----------------------------|--|
| On hold 🗸                  |  |
| Notes                      |  |
| Notes about assessment     |  |
|                            |  |
| Close Save Release Approve |  |

2. The **Application assessment** window is displayed with a message saying '*Application has been successfully approved*'.

### Tip:

Once the application has been approved the placement of the structure, approval conditions, attached documents or the internal use comments or status can't be modified.

| Application asse                                                  | essment                          |
|-------------------------------------------------------------------|----------------------------------|
| <ul> <li>Application has been successfully approved.</li> </ul>   |                                  |
|                                                                   |                                  |
| <ol> <li>Approval conditions</li> </ol>                           |                                  |
| Please provide the approval conditions for each struc<br>criteria | ture which did not pass approval |
| Structure summary                                                 |                                  |
| Structure 1                                                       | View                             |
| A This structure did not pass approval criteria                   |                                  |
| New home                                                          |                                  |
|                                                                   |                                  |

- 3. To return to the **My Dashboard** screen click the Save button and then the **Close** button.
- 4. The approved application will be displayed in the WSC Dashboard with a status of **Complete Application**.

### Tips:

- **Completion package** documents can be attached after the application has been approved.
- It's ideal to attach a copy of the stamped building plans in the **Completion package** section once you've approved the application.

### 4.7 **Complete an application**

Its mandatory to add the Completion package (PCP attachments). Refer to the Building Plan approval procedure for details.

#### Tip:

The Project Completion Certification can be used as a checklist for other relevant documentation that must ne attached (refer to Appendix 1) In all cases completion packages must include a copy of the Project Completion Certification and the stamped plans.

1. To attach completion package documents to completed application click on the Add file button in the Completion Package section.

#### Tip:

If you've attached the wrong document you can remove it by clicking on the **Remove** link next to the attachment and reattach a new document.

2. To complete the assessment click on the Complete button and then the Close button.

| <ul><li>Completion package</li><li>Add a file</li></ul>   | Maximum of <b>5</b> files. Size limit: <b>10 mb</b><br>PDF JPG DOC |
|-----------------------------------------------------------|--------------------------------------------------------------------|
| Comments     Please use this to provide additional approv | val conditions                                                     |
|                                                           | 10                                                                 |
| Internal use                                              |                                                                    |
| Close Save                                                | Complete                                                           |

3. 3. The **Application assessment** window will be displayed with a message saying '*Application has been successfully completed*'.

| Application                                                                             | assessment                                 |
|-----------------------------------------------------------------------------------------|--------------------------------------------|
| Application has been successfully control                                               | ompleted.                                  |
| <ol> <li>Approval conditions</li> </ol>                                                 |                                            |
| Please provide the approval conditions for e criteria                                   | each structure which did not pass approval |
| Structure summary                                                                       |                                            |
| Structure 1<br>This structure did not pass approval criteria<br>New home<br>5 x 5 x 0 m | 8 View                                     |

### 4.8 Release an accepted application

If you and your customer decide to mutually terminate your arrangement you can release their application. Once the application is released it can be accepted by another WSC.

You must inform your customer if you are going to release their application.

1. To release an accepted application, click on the **Release** button at the bottom of the bottom of the **Application assessment** screen.

|       | Internal use               |
|-------|----------------------------|
|       | On hold ~                  |
|       | Notes                      |
|       | Awaiting engineering plans |
|       |                            |
|       |                            |
|       |                            |
|       |                            |
|       |                            |
| Close | e Save Release Approve     |

2. Select the Yes button on the pop up screen asking you to confirm the release of the application

| 🛕 Release ap                                                        | oplication |  |  |
|---------------------------------------------------------------------|------------|--|--|
| Are you sure you want to remove this application from your company? |            |  |  |
|                                                                     |            |  |  |
|                                                                     |            |  |  |
|                                                                     |            |  |  |
| No                                                                  | Yes        |  |  |

## 5. Trouble shooting and frequently asked questions

| Issue                                                                                             | Fix                                                                                                    |
|---------------------------------------------------------------------------------------------------|----------------------------------------------------------------------------------------------------|
| I can login but I can't see the new WSC Dashboard                                                 | • You need to be given a WSC profile by us before you can access the new WSC functionality                                                                                                    |
|                                                                                                   | <ul> <li>New WSC will not be set up automatically and will need to contact us and<br/>request the WSC profile to be added to their login. Please contact the Provider<br/>Services team at <u>providerservices@sydneywater,com.au</u> to arrange for your user<br/>profile to be updated.</li> </ul>  |
| I have a WSC profile, but I<br>can't see applications<br>accepted by other WSC's in<br>my company | <ul> <li>If your profile has not linked to your company you won't be able to see<br/>applications accepted by other WSC's at your company. Please contact the<br/>Provider Services team at <u>providerservices@sydneywater.com.au</u> to arrange for<br/>your user profile to be updated.</li> </ul> |
| I can't see a referred<br>application in My Dashboard                                             | Applications may not be visible because:                                                                                                    |
|                                                                                                   | • application is already completed, and the <b>Hide completed application</b> checkbox is ticked. To see all application s remove the tick from the <b>Hide completed</b> applications checkbox and search for the application using <b>Find application</b> search field                             |
|                                                                                                   | <ul> <li>the application was viewed but never accepted by a WSC, make sure the<br/>application has been accepted</li> </ul>                                                                                                    |
|                                                                                                   | <ul> <li>the Lodged and draft applications option is selected in the View dropdown,<br/>select Referred applications from the View dropdown to display all accepted<br/>referred applications.</li> </ul>                                                                                             |
| The 'Accept a new referred application' function doesn't                                          | <ul> <li>applications submitted prior to 20 June 2016 will continue to be managed via the<br/>old blueform process</li> </ul>                                                                                                    |
| display the application I'm                                                                       | check the reference number you've entered is correct                                                                                                    |
|                                                                                                   | <ul> <li>you may be searching for an application that's not assigned to you yet, check<br/>that you're in the Accept new referred application screen.</li> </ul>                                                                                                    |
| I accidently clicked the                                                                          | The application will have to be resubmitted at your expense. There is no function to                                                                                                    |
| approve button                                                                                    | unapproved it. You must let us know about the previous application.                                                                                                    |

## **Appendix 1 Project Completion Certification**

| PROJECT COMPLETION CERTIFICATE - BPA - SYDNEY WATER TAP IN                                                                                                    |                                                              |     |     |
|----------------------------------------------------------------------------------------------------|--------------------------------------------------------------|-----|-----|
| Dolfin No: NOT REQUIRED                                                                                                    | Project location:                                            |     |     |
| Sydney Water Tap in Ref no: Building/structure description:                                                                                                    |                                                              |     |     |
| DOCUMENTS                                                                                                    |                                                              | Yes | N/A |
| Completed Building Plan Approved – Subject to                                                                                                    | Requirements form is attached                                |     |     |
| Completed Building Plan Approval Requirements                                                                                                    | form (Blue Form) is attached                                 |     |     |
| Approved Building Plan (scanned site plan) is att                                                                                                    | ached                                                        |     |     |
| Service Protection Report (peg out) / WAC plan i                                                                                                    | s attached                                                   |     |     |
| Approved Engineering Plans (eg scanned footing                                                                                                    | gs plans and cross sections) are attached                    |     |     |
| Minor Works Agreement/s is attached                                                                                                    |                                                              |     |     |
| Indemnity Letter is attached                                                                                                    |                                                              |     |     |
| Restoration Clearance Letter is attached                                                                                                    |                                                              |     |     |
| Letter of Approval (LOA) is attached (out of scop                                                                                                    | e applications only)                                         |     |     |
| Minor Works - Work As Constructed report (inclu                                                                                                    | ding sketch) is attached                                     |     |     |
| Any other required documents are attached (eg                                                                                                    | requirements from LOA, such as CCTV or geotechnical reports) |     |     |
| COMMENTS:                                                                                                    |                                                              |     |     |
| WSC FOUNDATION VALIDATION: (complete where applicable) I certify that the piers / foundations / footings are in accordance with the engineers plans prepared for the construction of the above described structure, that they comply with Sydney Water's Requirements and that I inspected the piers / foundations / footings prior to pouring of concrete. |                                                              |     |     |
| WSC Company Name                                                                                                    | Name of Key Personnel                                        |     |     |
|                                                                                                    |                                                              |     |     |
| Date                                                                                                    | Signature of Key Personnel                                   |     |     |
| I certify that the building plans have been approved and all appropriate works were constructed and supervised in accordance with SydneyWater Requirements, that all documentation submitted complies with the relevant Provider Instructions, the above documentation is included in the Project Completion Package, and all information above is correct. |                                                              |     |     |
| WSC Company Name                                                                                                    | Name of Key Personnel                                        |     |     |
| Date                                                                                                    | Signature of Key Personnel                                   |     |     |